## 網路選課流程簡述(以大學部學生為例)

## 1. 進入學校首頁——快速連結——大崙山入口——學生公開資訊——學生選課系統。

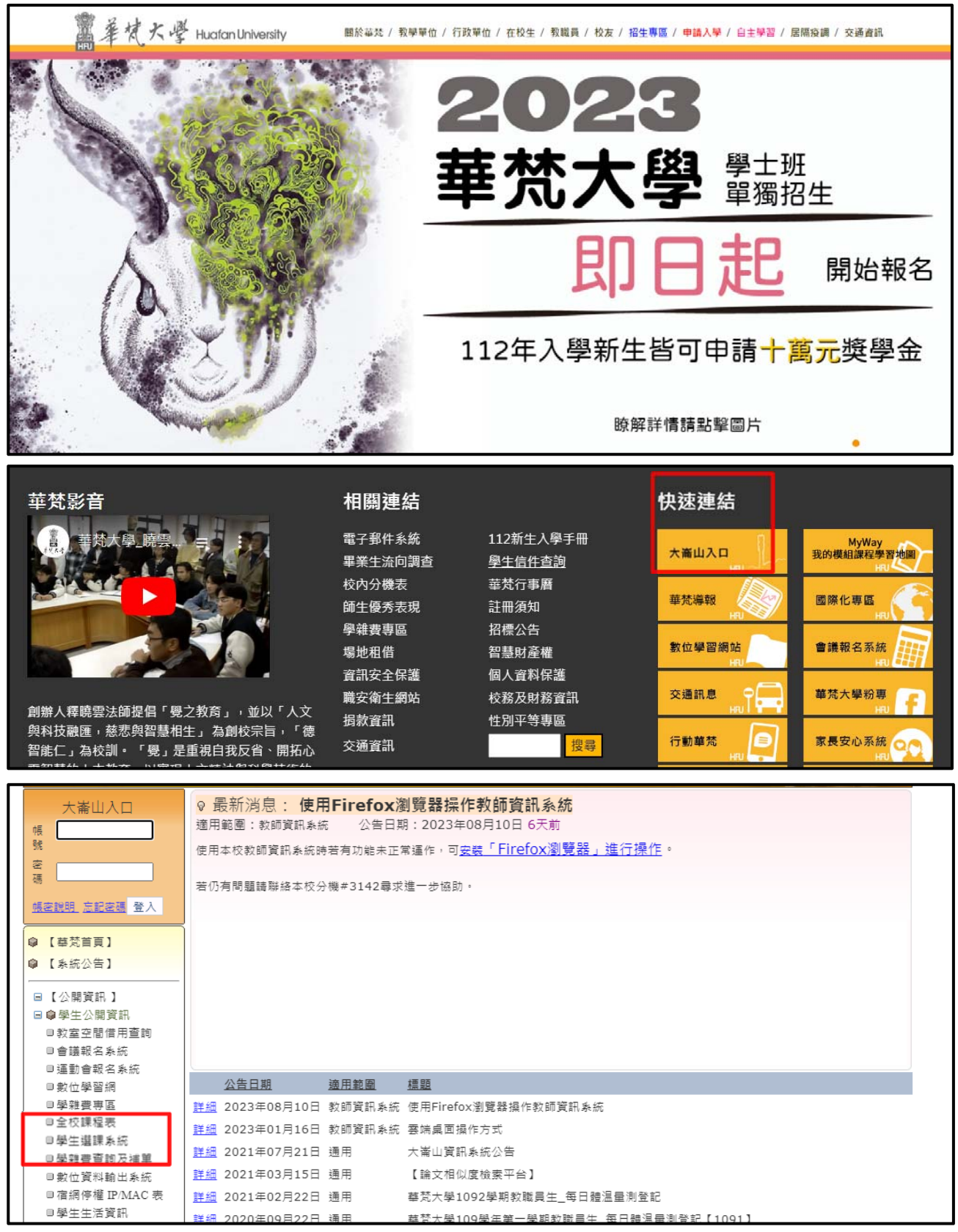

2. 請先閱讀網路選課說明、選課注意事項後,再行輸入學號、密碼(預設為hfu@身分證字號 前六碼,如hfu@a12345)登入。

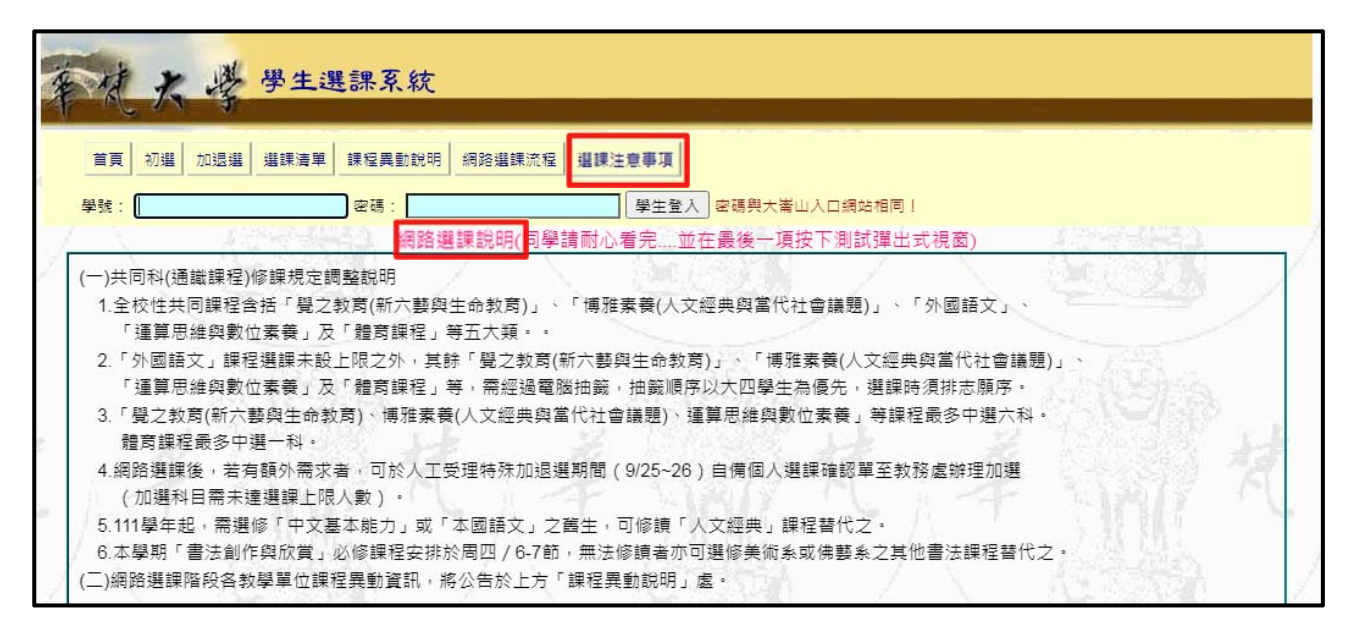

3. 登入後將顯示同學個人選課時段、選課清單。

選課時段:顯示目前已排課時段,同學可由此查知空堂時段以進行加選。

<u>選課清單</u>:顯示系上預先加選的灌檔分組課程,無特殊狀況,請保留所有課程,勿任意退選。 點選詳細可見該門課程授課大綱。

| 首頁      | 7週   1 | 加退選      | 選課清單        | 課程具         | 助說明        | 網路這        | <mark>븰課</mark> 流和 | 2   3      | <b>崔課注意</b> ( | Fų             |              | 登出               |         |     |
|---------|--------|----------|-------------|-------------|------------|------------|--------------------|------------|---------------|----------------|--------------|------------------|---------|-----|
|         |        |          |             | 戰和何位        |            |            |                    |            |               |                |              |                  |         |     |
| /       | 1      |          | 44          | (And and    |            |            | _                  |            | 時 60.         | 1              |              |                  |         |     |
|         | 1      | 節次       | 1.1         | Ę           | 期—         | 星          | 期一                 | 題示         | 朝三            | 星期四            | 星其           | 1万 星期六           | 星期日     |     |
| 第一節 8·1 | 0~9-0  | 0        |             | -           |            | _          | ~                  | -          |               |                |              |                  |         |     |
| 第二節 9:1 | 0~10:  | 00       |             |             |            |            |                    | A(         | 1)            | <b>▲</b> (1)   |              |                  |         |     |
| 第三節 10: | 10~11  | :00      |             | <b>A</b> (  | l)         | A(1)       | )                  | A(         | 1)            | ▲(1)           |              |                  |         |     |
| 第四節 11: | 10~12  | :00      |             | <b>A</b> (  | l)         | A(1)       | )                  | <b>A</b> ( | 1)            | <b>▲</b> (1)   |              |                  |         |     |
| 第五節 12: | 10~13  | :00      |             |             |            |            |                    |            |               |                |              |                  |         | 32  |
| 第六節 13: | 10~14  | 00:      |             | <b>A</b> (  | l)         |            |                    |            |               | <b>(</b> 1)    |              |                  |         | 24  |
| 第七節 14: | 10~15  | :00      |             | <b>A</b> (  | l)         |            |                    | <b>A</b> ( | 1)            | <b>▲</b> (1)   |              |                  |         | -7- |
| 第八節 15: | 10~16  | 5:00     |             | <b>A</b> (  | L)         |            |                    | <b>A</b> ( | 1)            |                |              |                  |         |     |
| 第九節 16: | 10~17  | :00      |             |             |            |            |                    |            |               |                |              |                  |         |     |
| 第十節 17: | 10~18  | 00:      |             |             |            |            |                    |            |               |                |              |                  |         |     |
| 第十一節    | 18:10~ | 19:00    |             |             |            |            |                    |            |               |                |              |                  |         |     |
| 第十二節    | 19:10~ | 20:00    |             |             |            |            |                    |            |               |                |              |                  |         |     |
| 第十三節:   | 20:10~ | -21:00   |             |             |            |            |                    |            |               |                |              |                  |         |     |
| 圖示說明:   | ▲表示    | 系上湄      | <b>植</b> 藏分 | 組課程,        | ◎表示        | 網路邊        | 選課課                | 程,         | ()括號          | 內數字表:          | <b>示課程</b> 數 | 女。               |         |     |
|         |        | ž        | (凡需登)       | 記志願序        | 1選調<br>之課個 | ■清單<br>■ 如 | 夫7筆<br>: 通調        | 資料<br>戦,冒  | ,已預<br>皆暫以一   | 選學分數:<br>-門課程之 | :12<br>:學分數: | 計算)              |         |     |
| 送出退選    | 狀<br>態 | 可否<br>退選 | 選課<br>人數    | 課名          | 班組<br>別    | 學<br>分     | 時<br>數             | 修<br>別     | 開課<br>系級      | 上課節<br>次       | 上課<br>地點     | 備註               | Ì       | 志願  |
|         |        | 可退       | 36          | 藝術概論<br>(上) | 01         | 2          | 2                  | Ŵ          | 美術一           | (三)7,8         | 覺204         | 「美術基礎表現」<br>共同必修 | 模組,     |     |
|         |        | 可退       | 36          | 色彩計畫        | 01         | 2          | 2                  | 必          | 美術一           | (四)6,7         | 覺204         | 「美術基礎表現」<br>共同必修 | 模組,     |     |
|         |        |          | tiones.     | 其想:由曲       | 10000      | ~          | 1.1                | 215        |               | 0.000          | 1000         | 「羊米甘耕主用          | HT 48 . |     |

4. 大一學生每學期修課學分下限 12 學分,上限 25 學分。

同學應視空堂時段再加選學系課程、共同課程(新六藝與生命教育、人文經典與當代社會 議題、運算思維與數位素養、體育)。

「英語與其他外語—英語」課程已先行由學校加選,同學得無須作業。

5. 點選初選開始選課,同學可依教學單位課程分類進行選課。

| 年代大学 學生選課系統                                  |    |
|----------------------------------------------|----|
| 首頁 初選 加湿選 選課清單 課程異動說明 網路選課流程 選課注意事項 司學 · 歡迎您 | 登出 |

| 祭教學單位本學期所開課程 |   |             | 果清單<br>願序↓ | Ⅰ共7筆資料<br>Z課程,如 | 斗,已預進<br>□:體育、 | 學分數:12<br>本國語文、領 | [域通識:   | 等,<br>1 | 皆暫以 |        | 果程之學分    | 數計算)     | 2            |                       |    |
|--------------|---|-------------|------------|-----------------|----------------|------------------|---------|---------|-----|--------|----------|----------|--------------|-----------------------|----|
| 大學部          | • | 送出退選        | 狀態         | 可否退<br>還        | 選課人<br>數       | 課名               | 斑組<br>別 | 學<br>分  | 時數  | 修<br>別 | 開課系<br>級 | 上課節<br>次 | 上課地<br>點     | 備註                    | 志願 |
| 碩士班          | • | <u>詳細</u> 🗌 |            | 可退              | 36             | 藝術概論<br>(上)      | 01      | 2       | 2   | 必      | 美術一      | (三)7,8   | 覺204         | 「美術基礎表現」模組,共同必修       |    |
| 碩專班          | • | <u>詳細</u> 🗆 |            | 可退              | 36             | 色彩計畫             | 01      | 2       | 2   | 必      | 美術一      | (四)6,7   | <b>覺</b> 204 | 「美術基礎表現」模組,共同必修       |    |
| 博士班          | ► | <u>詳細</u> 🗌 |            | 可退              | 23             | 基礎油畫<br>(上)      | 01      | 2       | 3   | 必      | 美術一<br>A | (四)2,3,4 | 覺102         | 「美術基礎表現」模組,美術組必<br>修  |    |
| 共同課程         | • | <u>詳細</u> 🗆 |            | 可退              | 23             | 基礎素描<br>(上)      | 01      | 2       | 3   | 必      | 美術一<br>A | (三)2,3,4 | 覺104         | 「美術基礎表現」模組,共同必修<br>分組 |    |
| 軍訓課程         | 7 | <u>詳細</u>   |            | 可退              | 11             | 彩墨技法<br>(上)      | 01      | 2       | 3   | ¢۵     | 美術一<br>A | ()6,7,8  | 覺203         | 「書畫創作」模組,美術組必修分<br>組  |    |
| and /        |   | <u>詳細</u>   |            | 可退              | 25             | 大一體育<br>(上)      | 03      | 0       | 2   | ¢۵     | 美術一<br>A | (二)3,4   | 于104         | 運動中心(健身房)。            |    |
|              |   | <u>詳細</u>   |            | 不可              | 42             | 生活英語I            | 01      | 2       | 2   | 選      | 全校外<br>語 | ()3,4    | ₩403         | 限35人,一年級優先            |    |

6. 查看學系開設課程,可參考授課大綱(詳細)後,將有興趣修讀之課程勾選後進行登記選課。
 ●提醒:「登記選課」不代表中選課程,請依公告選課結果而定。

請以空堂時段進行加選,勿與選課清單內「學系灌檔/分組課程」衝堂。

如遇密集授課(如採單/雙週連續上課四小時者),請自行保留空堂時段以配合實際上課時段。

| 教學單位本學期所開課程 | 1 |                        |                     |          |          |             |         |        |    |        |          |          |      |                       |    |
|-------------|---|------------------------|---------------------|----------|----------|-------------|---------|--------|----|--------|----------|----------|------|-----------------------|----|
| 大學部         | • | 美術系<br>智慧科技系           | <del>بر</del><br>ال | 可否退<br>選 | 選課人<br>數 | 課名          | 班組<br>別 | 學<br>分 | 時數 | 修<br>別 | 開課系級     | 上課節 次    | 上課地點 | 備註                    | 志願 |
| 碩士班         | • | 智慧設計系                  |                     | 可退       | 36       | 藝術概論<br>(上) | 01      | 2      | 2  | ŵ      | 美術一      | (三)7,8   | 覺204 | 「美術基礎表現」模組,共同必修       |    |
| 碩專班         | × | 摄影VR条                  |                     | 可退       | 36       | 色彩計畫        | 01      | 2      | 2  | 必      | 美術一      | (四)6,7   | 覺204 | 「美術基礎表現」模組,共同必修       |    |
| 博士班         | • | □ 师权要何系<br><u>詳細</u> □ |                     | 可退       | 23       | 基礎油畫<br>(上) | 01      | 2      | 3  | 必      | 美術一<br>A | (四)2,3,4 | 覺102 | 「美術基礎表現」模組,美術組必<br>修  |    |
| 共同課程        | • | 詳細                     |                     | 可退       | 23       | 基礎素描<br>(上) | 01      | 2      | 3  | 必      | 美術一<br>A | (三)2,3,4 | 覺104 | 「美術基礎表現」模組,共同必修<br>分組 |    |
| 軍訓課程        | 7 | <u>詳細</u> 🗌            |                     | 可退       | 11       | 彩墨技法<br>(上) | 01      | 2      | 3  | 必      | 美術一<br>A | ()6,7,8  | 覺203 | 「書畫創作」模組,美術組必修分<br>組  |    |

|      |     |             | 1     | tek.    | 12       | COLUMN.          |         | Ĵ      | 島術調    | .課     | 程資料 筆    | 數:78     | 116              | 1                                 |
|------|-----|-------------|-------|---------|----------|------------------|---------|--------|--------|--------|----------|----------|------------------|-----------------------------------|
|      | 14  | 登記選課        | 限額    | 狀態      | 選課<br>人數 | 課名               | 斑組<br>別 | 學<br>分 | 時<br>數 | 修<br>別 | 開課系<br>級 | 上課節次     | 上課<br>地點         | 備註                                |
|      | 79  | <u>詳細</u> 〇 | )/35  |         | 0        | 書法(上)            | 01      | 2      | 2      | 選      | 美術一      | (二)6,7   | 覺203             | 「美術基礎表現」模組,可抵中文基本能力-<br>書畫創作與欣賞課程 |
|      | - T | 詳細          | 3/35  | 已選<br>課 | 23       | 基礎油畫(上)          | 01      | 2      | 3      | 必      | 美術一A     | (四)2,3,4 | 覺102             | 「美術基礎表現」模組,美術組必修                  |
|      | 1   | 詳細          | :3/35 | 已選<br>課 | 23       | 基礎素描(上)          | 01      | 2      | 3      | 必      | 美術一A     | (三)2,3,4 | 覺104             | 「美術基礎表現」模組,共同必修分組                 |
| CX.Q | /   | 詳細          | .3/35 | 已選<br>課 | 13       | 基礎素描(上)          | 02      | 2      | 3      | 必      | 美術一B     | ()6,7,8  | 覺102             | 「美術基礎表現」模組,共同必修分組                 |
| 120  |     | 詳細          | 6/60  | 已選<br>課 | 36       | 藝術概論(上)          | 01      | 2      | 2      | 必      | 美術一      | (三)7,8   | 覺204             | 「美術基礎表現」模組,共同必修                   |
|      |     | 詳細          | 6/60  | 已選<br>課 | 36       | 色彩計畫             | 01      | 2      | 2      | 必      | 美術一      | (四)6,7   | <del>覺</del> 204 | 「美術基礎表現」模組,共同必修                   |
|      | 村   | 詳細          | 1/25  | 已選<br>課 | 11       | 彩墨技法(上)          | 01      | 2      | 3      | 必      | 美術一A     | (        | <u></u> 覺203     | 「書畫創作」模組,美術組必修分組                  |
| NIY. | a.  | <u>I¥相</u>  | 2/25  | 已選<br>課 | 12       | 彩墨技法(上)          | 02      | 2      | 3      | 必      | 美術一A     | ()6,7,8  | 覺201             | 「書畫創作」模組,美術組必修分組                  |
| 1911 | 1   | <u>詳細</u> 〇 | )/30  |         | 0        | 書法藝術(上)          | 01      | 2      | 3      | 魓      | 美術二      | (三)7,8,9 | 覺203             | 「書畫創作」模組                          |
|      | 1   | <u>詳細</u> 〇 | )/25  |         | 0        | 彩墨創作(上)          | 01      | 2      | 3      | 必      | 美術二A     | (五)2,3,4 | <b>覺</b> 203     | 「書畫創作」模組,美術組必修                    |
| 2.3  | 1   | <u>詳細</u> 〇 | )/25  |         | 0        | 民間藝術與書畫創作<br>(上) | 01      | 2      | 3      | 選      | 美術三      | (        | <u></u> 覺201     | 「書畫創作」模組                          |

- 7.同學請加選「共同課程」,屬抽籤中選課程,建議可多登記幾門(相同時段亦可登記),並排 定志願序以提高中籤率。
   凡需登記志願序之課程,皆暫以一門課程之學分數計算,請依公告選課結果內容查看中選 課程。
- ●提醒:請以空堂時段進行加選,勿與選課清單內「學系灌檔/分組課程」衝堂。

| 教學單位本學期所開課程 | (凡需    | 選課<br>登記志M   | 【清甲<br>虹序プ  | 共6筆資料<br>2課程,如                            | 料,已預選<br>口:體育、 | 學分數:10<br>本國語文、新    | <b>頁</b> 域 通識 | 等,     | 雪暫以 | 一門調    | 課程之學分    | )數計算)    |              | $-/$ $\wedge$ $/$     |         |
|-------------|--------|--------------|-------------|-------------------------------------------|----------------|---------------------|---------------|--------|-----|--------|----------|----------|--------------|-----------------------|---------|
| 大學部         | •<br>送 | 出混選          | 狀<br>驡      | 可否退<br>選                                  | 選課人<br>動       | 課名                  | 斑組<br>別       | 學<br>分 | 時動  | 修<br>別 | 開課系級     | 上課節<br>次 | 上課地          | 備註                    | 志願      |
| 碩士班         | ▶      |              |             | 可退                                        | 22             | <b>妻</b> 術概論<br>(上) | 01            | 2      | 2   | 逖      | 美術一      | (三)7,8   | <b>覺</b> 204 | 「美術基礎表現」模組,共同必修       |         |
| 碩專班         | ▶ 詳細   |              |             | 可退                                        | 22             | 色彩計畫                | 01            | 2      | 2   | ø      | 美術一      | (四)6,7   | 覺204         | 「美術基礎表現」模組,共同必修       |         |
| 博士班         | ▶ 詳細   |              |             | 可退                                        | 12             | 基礎油畫<br>(上)         | 01            | 2      | 3   | ø      | 美術一<br>A | (二)2,3,4 | <b>覺</b> 102 | 「美術基礎表現」模組,美術組必<br>修  |         |
| 共同課程        | ▶ 新六   | < 要與生        | 命教育         | 奇<br>···································· | 12             | 基礎素描<br>(上)         | 01            | 2      | 3   | ø      | 美術一<br>A | (Ξ)2,3,4 | 覺104         | 「美術基礎表現」模組,共同必修<br>分組 |         |
| 軍訓課程        | <br>運算 | C經典與<br>草思維與 | 面15詞<br>數位詞 | <sub>素題</sub><br>素養                       | 6              | 彩墨技法<br>(上)         | 01            | 2      | 3   | ø      | 美術一<br>A | ()6,7,8  | 覺203         | 「書畫創作」模組,美術組必修分<br>組  |         |
|             | 英語     | 雲與其他         | 外語          |                                           | 13             | 大一體育                | 05            | 0      | 2   | ø      | 美術一<br>A | (二)8,9   | <b>⊤</b> 104 | 運動中心(健身房)。            |         |
|             | 豐蒼     | Ĵ            |             | 5                                         | 4.2            | 30                  | J.            |        |     |        | 2        | 340      | 23.5         | 1 1 6                 | APRIL . |

|                 | . 8  | -  | 100      | 人文經      | 共興當代:   | 社會 | 诺慧 | 課程            | 資料筆      | 數:12   | 25       | 200         |
|-----------------|------|----|----------|----------|---------|----|----|---------------|----------|--------|----------|-------------|
| 登記道課            | 服額   | 狀趣 | 還課<br>人教 | 調名       | 斑癬<br>別 | 學分 | 時数 | <b>修</b><br>別 | 開課<br>系級 | 上課節 次  | 上課<br>地點 | 備註          |
|                 | 0/40 |    | 0        | 經典的篇代魅力  | 01      | 2  | 2  | 18            | 通能<br>課程 | (三)3,4 | 置403     | 中文基本能力/人文經典 |
|                 | 0/40 |    | 0        | 經典中的高言故事 | 01      | 2  | 2  | 壚             | 通路<br>課程 | (二)6,7 | 置416     | 中文基本能力/人文經典 |
|                 | 0/40 |    | 0        | 文學作家的那些事 | 01      | 2  | 2  | ili.          | 通聞<br>課程 | (三)3,4 | 置416     | 中文基本能力(人文經典 |
|                 | 0/40 |    | 0        | 歌謠吟詠興創作  | 01      | 2  | 2  | 11            | 通職<br>課程 | (二)1,2 | 置416     | 中文藝本能力/人文經典 |
| 1 <u>1148</u> 🗆 | 0/40 |    | 0        | 陶淵明時文導讀  | 01      | 2  | 2  | 壚             | 通聞<br>課程 | (五)3,4 | 图403     | 人文經典/中文基本能力 |

登記完成,請點選新六藝與生命教育/人文經典與當代社會議題/運算思維與數位素養志願調 整(含退選)進行課程志願調整(含退選)作業,經抽籤後至多中選6科。

| 教學單位本學期所開課程<br>大學部 | Ζ, | 新六藝生命<br><sup>選[</sup><br>(凡需登記志) | 教育<br>黒清耳<br>願序) | /人文經典<br>4共9筆賞:<br>2課程,如 | 與當代社<br>科,已預5<br>口:體育、 | :會議題/運算思維<br>醫學分數:14<br>本國語文、領域: | ·與數位<br>通識等 | <b>素養</b> ]<br>皆暫 | 果程想    | :願調<br>門課稽 | 整(含退進<br>建之學分數 | <b>1)</b><br>(計算) |              |                     |    |
|--------------------|----|-----------------------------------|------------------|--------------------------|------------------------|----------------------------------|-------------|-------------------|--------|------------|----------------|-------------------|--------------|---------------------|----|
| 碩士班                | Þ  | 送出退選                              | 狀態               | 可否退<br>選                 | 選課人<br>數               | 課名                               | 斑組<br>別     | 學<br>分            | 時<br>數 | 修<br>別     | 開課糸<br>級       | 上課節<br>- 次        | 上課地<br>點     | 備註                  | 志願 |
| 碩専班                | •  | 詳細 🗆                              |                  | 可退                       | 36                     | 藝術概論(上)                          | 01          | 2                 | 2      | 必          | 美術一            | (三)7,8            | <u></u> 覺204 | 「美術基礎表現」模組,共同必<br>修 |    |
| 博士班                | •  | 詳細 🗆                              |                  | 可退                       | 36                     | 色彩計畫                             | 01          | 2                 | 2      | 必          | 美術一            | (四)6,7            | 覺204         | 「美術基礎表現」模組,共同必<br>修 |    |

9. 本校各學系所課程皆開放學生修課(除少數特殊課程設限外),同學皆得依興趣進行選課。

10. 同學登記課程完畢後,可經由選課清單查看目前登記選課情形,如須異動課程,可於網路 選課時程內隨時調整。完成作業,請登出系統。

| 首頁 | 初選 | 加退選 | 選課清單 | 課程異動說明 | 網路選課流程 | 選課注意事項 | 登出 |
|----|----|-----|------|--------|--------|--------|----|
|    |    |     |      | 同學,歡迎  | 1您     |        |    |